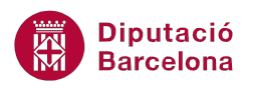

# UNITAT CALCULAR EN UNA BASE DE DADES

## 2 Funcions bases de dades

A més a més dels càlculs que s'han pogut veure en altres unitats, les bases de dades de Ms Excel ens ofereixen la possibilitat d'utilitzar les funcions de base de dades per a poder realitzar càlculs a partir d'uns criteris o condicions.

Aquestes funcions ens permeten realitzar diferents operacions en una llista o taula de dades en funció d'uns criteris.

Vegem un exemple de les funcions BDSUMA, BDMAX, BDMIN, BDPRODUCTE, BDMITJANA i BDCOMPT a partir d'un mateix llibre.

Entre les funcions existents veurem:

- BDSUMA: retorna la suma de les entrades de la base de dades que compleixin els criteris indicats.
- BDMAX: retorna el valor màxim de les entrades de la base de dades que compleixin els criteris introduïts.
- BDMIN: retorna el valor més petit de les entrades de la base de dades que compleixin els criteris indicats.
- BDPRODUCTE: retorna el producte de les entrades de la base de dades que compleixin els criteris indicats.
- BDMITJANA: retorna el valor promig de les entrades de la base de dades que compleixin els criteris indicats.
- BDCOMPT: compta el nombre d'entrades numèriques de la base de dades que compleixin els criteris indicats.

#### En aquesta unitat es treballaran els temes següents:

- Funció BDSuma
- Funció BDMax
- Funció BDMin
- Funció BDProducte
- Funció BDMitjana
- Funció BDCompt

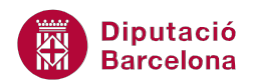

## 2.1 Funció BDSuma

La funció BDSUMA suma els números en el camp (columna) dels registres que coincideixen amb les condicions especificades.

Nomenclatura:

=BDSUMA(base\_de\_dades;camp;criteris)

- Base\_de\_dades: rang de cel·les que forma la llista o base de dades.
- Camp: rètol entre cometes dobles de la columna o un número que representa la posició de la columna a la llista o la cel·la del camp.
- Criteris: rang de cel·les que conté les condicions especificades. Inclou un rètol de columna i una cel·la sota el rètol amb una condició.

En aquest exemple realitzarem una suma de tots els sous dels caps de secció que estan a la base de dades.

Per utilitzar la funció BDSUMA cal:

- **1.** Escriure els criteris a les caselles corresponents.
- 2. Seleccionar la cel·la on es vol inserir la funció.
- 3. Prémer sobre la icona Insereix funció de la barra de fórmules .

|    | C87           | <b>-</b>      | $f_{\mathbf{x}}$ |                |            |
|----|---------------|---------------|------------------|----------------|------------|
|    | А             | В             | С                | D              | E          |
| 70 |               |               |                  |                |            |
| 71 | Nom           | Secció        | Càrrec           | Data incorpora | Sou        |
| 72 | Anna          | Internacional | Redactor         | 12/01/2001     | 901,52€    |
| 73 | Carles        | Nacional      | Redactor         | 03/05/2000     | 910,36 €   |
| 74 | Almu          | Internacional | Cap de sec.      | 13/06/2000     | 1.833,09 € |
| 75 | Marina        | Societat      | Redactor         | 14/02/1999     | 905,25€    |
| 76 | Patricia      | Internacional | Editor           | 21/07/2000     | 1.506,14 € |
| 77 | Javier        | Internacional | Fotògraf         | 08/07/2001     | 1.264,23 € |
| 78 | Susanna       | Nacional      | Cap de sec.      | 27/10/2000     | 905,23€    |
| 79 | Lluis         | Moda          | Redactor         | 30/12/2000     | 904,00€    |
| 80 | Esteve        | Oci i cultura | Editor           | 26/04/1999     | 1.514,21 € |
| 81 | Jordi         | Psicologia    | Redactor         | 15/05/2000     | 904,58€    |
| 82 | Maria         | Internacional | Cap de sec.      | 22/06/1998     | 1.534,70 € |
| 83 |               |               |                  |                |            |
| 84 | Càrrec        |               |                  |                |            |
| 85 | Cap de sec.   |               |                  |                |            |
| 86 |               |               |                  |                |            |
| 87 | Suma de sou   | IS            |                  |                |            |
| 88 | Valor màxim   | 1             |                  |                |            |
| 89 | Valor mínim   |               |                  |                |            |
| 90 | Producte sous |               |                  |                |            |
| 91 | Promig sous   |               |                  |                |            |
| 92 | Compte Inter  | rnacional     |                  |                |            |
| 00 |               |               |                  |                |            |

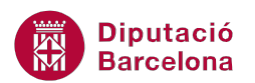

**4.** A l'apartat Categoria de la funció seleccionar Base de dades i, a l'apartat Selecciona una funció, seleccionar la funció BDSuma.

| Inserció de funcions                                                                                                    | ? ×         |
|----------------------------------------------------------------------------------------------------|-------------|
| Cerca una funció (en la llengua de la instal·lació original):                                                                                               |             |
| Escriviu, en la llengua de la instal·lació original, una breu<br>descripció de què voleu fer i feu clic a Vés                                               | <u>V</u> és |
| O selecciona una <u>c</u> ategoria: Base de dades                                                                                                    |             |
| Selecciona una fu <u>n</u> ció:                                                                                                    |             |
| BDMIN<br>BDMITJANA<br>BDDD ODUCTE                                                                                                    | *           |
| BDSUMA                                                                                                    |             |
| BDVAR<br>BDVARP<br>BEXTREU                                                                                                    | -           |
| BDSUMA(base_de_dades;camp;criteris)<br>Suma els números al camp (columna) de registres de la base de dade<br>coincideixen amb les condicions especificades. | s que       |
| Ajuda quant a aquesta funció D'acord                                                                                                    | Cancel·la   |

- **5.** Prémer sobre el botó D'acord.
- 6. A la casella Base\_de\_dades escriure el rang de cel·les corresponent a la base de dades on està la informació.

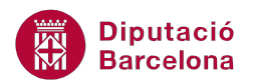

|    | BDSUMA       |               | × ✓ <u>f</u> ∗ =B[ | SUMA(A71:E82)                                                                             |                            |                   |                   |                                     |             |  |
|----|--------------|---------------|--------------------|-------------------------------------------------------------------------------------------|----------------------------|-------------------|-------------------|-------------------------------------|-------------|--|
|    | А            | В             | С                  | D                                                                                         | E                          | F                 | G                 | Н                                   | I           |  |
| 70 |              |               |                    |                                                                                           |                            |                   |                   |                                     |             |  |
| 71 | Nom          | Secció        | Càrrec             | Data incorpora                                                                            | Sou                        |                   |                   | N٥                                  | Preu        |  |
| 72 | Anna         | Internacional | Redactor           | 12/01/2001                                                                                | 901,52                     |                   |                   | 1                                   | 3,99€       |  |
| 73 | Carles       | Nacional      | Redactor           | 03/05/2000                                                                                | 03/05/2000 910,36 €        |                   |                   | 2                                   | 27.41       |  |
| 74 | Almu         | Internacional | Cap de sec.        | 13/06/2000                                                                                | 1.833,09                   |                   |                   | 3                                   | 1,64 €      |  |
| 75 | Marina       | Societat      | Redactor           | 14/02/1999                                                                                | 905,25                     | •                 |                   | 4                                   | 1,00 €      |  |
| 76 | Patricia     | Internacional | Editor             | 21/07/2000                                                                                | 1.506,14                   | •                 |                   | 5                                   |             |  |
| 77 | Javier       | Internacional | Fotògraf           | 08/07/2001                                                                                | 1.264,23                   | •                 |                   | 6                                   | 0,92 €      |  |
| 78 | Susanna      | Nacional      | Cap de sec.        | 27/10/2000                                                                                | 905,23                     | e                 |                   | 7                                   | 3,12€       |  |
| 79 | luis         | Moda          | Redactor           | 30/12/2000                                                                                | 904,00                     | •                 |                   | 8                                   | 2,75€       |  |
| 80 | steve        | Oci i cultura | Editor             | 26/04/1999                                                                                | 1.514,21                   | 6                 |                   | 9                                   | 23,59       |  |
| 81 | Jordi        | Psicologia    | Redactor           | 15/05/2000                                                                                | 904,58                     | •                 |                   | 10                                  |             |  |
| 82 | Maria        | Internacional | Cap de sec.        | 22/06/1998                                                                                | 1.534,70                   |                   |                   | 11                                  | 5.46        |  |
| 83 |              |               |                    | Arguments de fu                                                                           | inció                      |                   |                   |                                     | ? ×         |  |
| 84 | Càrrec       |               |                    |                                                                                           |                            |                   |                   |                                     |             |  |
| 85 | Cap de sec.  |               |                    | BDSUMA                                                                                    |                            | -                 |                   |                                     |             |  |
| 86 |              |               |                    | Bas                                                                                       | e de dades A71·E82         |                   | =                 | {"Nom"\"Secció"\"Càrrec"\"Da        | ta incor    |  |
| 87 | Suma de sou  | IS            | (A/1:E82)          |                                                                                           |                            |                   |                   |                                     |             |  |
| 88 | Valor maxim  | 1             |                    |                                                                                           | Camp                       |                   |                   | nombre                              |             |  |
| 89 | Valor minim  |               |                    |                                                                                           | Criteris                   |                   | =                 | text                                |             |  |
| 90 | Producte sou | IS            |                    |                                                                                           |                            |                   |                   |                                     |             |  |
| 91 | Promig sous  |               |                    | Suma els púmeros                                                                          | a al camp (columna) de rec | istras de la base | e de dedes que co | incideixen amb les condicions es    | pecificades |  |
| 92 | compte inter | macional      |                    | Junia els números                                                                         | s ar camp (columna) de reg | padica de la Dase | . ue usues que ce | And determine and tes condicions es | pecificades |  |
| 93 |              |               |                    | Base_de_dades és l'interval de cel·les que constitueix la llista o base de dades. Una bas |                            |                   |                   |                                     |             |  |
| 94 |              |               |                    | Gades es una llista de Gades relacionades.                                                |                            |                   |                   |                                     |             |  |
| 95 |              |               |                    | -                                                                                         |                            |                   |                   |                                     |             |  |
| 90 |              |               |                    | Pecultat de la fór                                                                        | mula –                     |                   |                   |                                     |             |  |
| 97 |              |               |                    | - Kesuitat de la for                                                                      | maia -                     |                   |                   |                                     |             |  |
| 30 |              |               |                    | Ajuda quant a ag                                                                          | uesta funció               |                   |                   | D'acord                             | Cancel·la   |  |
| 33 |              |               |                    |                                                                                           |                            |                   |                   |                                     |             |  |

**7.** A la casella Camp escriure la cel·la on està situat el títol de la columna de la qual volem que realitzi la suma.

|     | BDSUMA      | • (*          | × ✓ <u>f</u> ∗ =BI | DSUMA(A71:E82;E7:                                | 1)                         |                   |                  |                                  |              |  |  |  |
|-----|-------------|---------------|--------------------|--------------------------------------------------|----------------------------|-------------------|------------------|----------------------------------|--------------|--|--|--|
|     | A           | В             | С                  | D                                                | E                          | F                 | G                | Н                                | I            |  |  |  |
| 70  |             |               |                    |                                                  |                            |                   |                  |                                  |              |  |  |  |
| 71  | Nom         | Secció        | Càrrec             | Data incorpora                                   | Sou                        |                   |                  | N٥                               | Preu         |  |  |  |
| 72  | Anna        | Internacional | Redactor           | 12/01/2001                                       | 901,52€                    |                   |                  | 1                                | 3,99€        |  |  |  |
| 73  | Carles      | Nacional      | Redactor           | 03/05/2000                                       | 910,36 €                   |                   |                  | 2                                | 27.41        |  |  |  |
| 74  | Almu        | Internacional | Cap de sec.        | 13/06/2000                                       | 1.833,09 €                 |                   |                  | 3                                | 1,64 €       |  |  |  |
| 75  | Marina      | Societat      | Redactor           | 14/02/1999                                       | 905,25€                    |                   |                  | 4                                | 1,00 €       |  |  |  |
| 76  | Patricia    | Internacional | Editor             | 21/07/2000                                       | 1.506,14 €                 |                   |                  | 5                                |              |  |  |  |
| 77  | Javier      | Internacional | Fotògraf           | 08/07/2001                                       | 1.264,23 €                 |                   |                  | 6                                | 0,92€        |  |  |  |
| 78  | Susanna     | Nacional      | Cap de sec.        | 27/10/2000                                       | 905,23€                    |                   |                  | 7                                | 3,12€        |  |  |  |
| 79  | Lluis       | Moda          | Redactor           | 30/12/2000                                       | 904,00€                    |                   |                  | 8                                | 2,75€        |  |  |  |
| 80  | Esteve      | Oci i cultura | Editor             | 26/04/1999                                       | 1.514,21 €                 |                   |                  | 9                                | 23,59        |  |  |  |
| 81  | Jordi       | Psicologia    | Redactor           | 15/05/2000                                       | 904,58 €                   |                   |                  | 10                               |              |  |  |  |
| 82  | Maria       | Internacional | Cap de sec.        | 22/06/1998                                       | 1.534,70 €                 |                   |                  | 11                               | 5.46         |  |  |  |
| 83  |             |               |                    | Arguments de fun                                 | ció                        |                   |                  |                                  | ? x          |  |  |  |
| 84  | Càrrec      |               |                    | Arguments de lun                                 |                            |                   |                  |                                  |              |  |  |  |
| 85  | Cap de sec. |               |                    | BDSUMA                                           |                            |                   |                  |                                  |              |  |  |  |
| 86  |             |               |                    | Pace.                                            | da dadas A71/502           |                   |                  | ["Nom"]"Cossió"]"Còrros"]"Doi    | to incorpor  |  |  |  |
| 87  | Suma de so  | IS            | 1:E82;E71)         | Jase_                                            | ue dades A71:E02           |                   |                  | Thom (Secon Contec (Da           |              |  |  |  |
| 88  | Valor màxin | 1             |                    |                                                  | E71                        |                   |                  | "Sou"                            |              |  |  |  |
| 89  | Valor mínim |               |                    |                                                  | Criteris                   |                   | =                | text                             |              |  |  |  |
| 90  | Producte so | IS            |                    |                                                  |                            |                   | ()               |                                  |              |  |  |  |
| 91  | Promig sous |               |                    |                                                  |                            |                   | =                |                                  |              |  |  |  |
| 92  | Compte Inte | rnacional     |                    | Suma els números a                               | al camp (columna) de regis | tres de la base   | de dades que co  | incideixen amb les condicions es | pecificades. |  |  |  |
| 93  |             |               |                    |                                                  | Camp és                    | s l'etiqueta entr | e cometes dobles | s de la columna o un número que  | 2            |  |  |  |
| 94  |             |               |                    | representa la posició de la columna a la llista. |                            |                   |                  |                                  |              |  |  |  |
| 95  |             |               |                    |                                                  |                            |                   |                  |                                  |              |  |  |  |
| 96  |             |               |                    |                                                  |                            |                   |                  |                                  |              |  |  |  |
| 97  |             |               |                    | Resultat de la fórm                              | ula =                      |                   |                  |                                  |              |  |  |  |
| 98  |             |               |                    | Aiuda quant a rau                                | ata funció                 |                   |                  | D'acord                          | Cancelila    |  |  |  |
| 99  |             |               |                    | Alua quarta aquesta funció                       |                            |                   |                  |                                  |              |  |  |  |
| 100 |             |               |                    | <u>(</u>                                         |                            |                   |                  |                                  |              |  |  |  |

**8.** A la casella Criteris escriure el rang de cel·les on estan les condicions per filtrar les dades i sumar només els sous dels caps de secció.

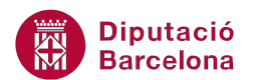

|     | BDSUMA                   | <del>-</del> (**              | × ✓ <u>f</u> ∗ =B[ | DSUMA(A71:E82;E                            | 71;A84:A85)                 |                    |                    |                                    |              |  |
|-----|--------------------------|-------------------------------|--------------------|--------------------------------------------|-----------------------------|--------------------|--------------------|------------------------------------|--------------|--|
|     | А                        | В                             | С                  | D                                          | E                           | F                  | G                  | Н                                  | I            |  |
| 70  |                          |                               |                    |                                            |                             |                    |                    |                                    |              |  |
| 71  | Nom                      | Secció                        | Càrrec             | Data incorpora                             | Sou                         |                    |                    | N°                                 | Preu         |  |
| 72  | Anna                     | Internacional                 | Redactor           | 12/01/2001                                 | 901,52€                     |                    |                    | 1                                  | 3,99€        |  |
| 73  | Carles                   | Nacional                      | Redactor           | 03/05/2000                                 | 910,36€                     |                    |                    | 2                                  | 27.41        |  |
| 74  | Almu                     | Imu Internacional Cap de sec. |                    | 13/06/2000                                 | 1.833,09€                   |                    |                    | 3                                  | 1,64 €       |  |
| 75  | Marina Societat Redactor |                               | 14/02/1999         | 905,25€                                    |                             |                    | 4                  | 1,00 €                             |              |  |
| 76  | Patricia                 | Internacional                 | Editor             | 21/07/2000                                 | 1.506,14 €                  |                    |                    | 5                                  |              |  |
| 77  | Javier                   | Internacional                 | Fotògraf           | 08/07/2001                                 | 1.264,23 €                  |                    |                    | 6                                  | 0,92€        |  |
| 78  | Susanna                  | Nacional                      | Cap de sec.        | 27/10/2000                                 | 905,23€                     |                    |                    | 7                                  | 3,12€        |  |
| 79  | Lluis                    | Moda                          | Redactor           | 30/12/2000                                 | 904,00€                     |                    |                    | 8                                  | 2,75€        |  |
| 80  | Esteve                   | Oci i cultura                 | Editor             | 26/04/1999                                 | 1.514,21 €                  |                    |                    | 9                                  | 23,59        |  |
| 81  | Jordi                    | Psicologia                    | Redactor           | 15/05/2000                                 | 904,58€                     |                    |                    | 10                                 |              |  |
| 82  | Maria                    | Internacional                 | Cap de sec.        | 22/06/1998                                 | 1.534,70 €                  |                    |                    | 11                                 | 5.46         |  |
| 83  |                          |                               |                    | Arguments de fi                            | unció                       |                    |                    |                                    | ? x          |  |
| 84  | Càrrec                   |                               |                    | Arguments de la                            |                             |                    |                    |                                    |              |  |
| 85  | Cap de sec.              |                               |                    | BDSUMA                                     |                             |                    |                    |                                    |              |  |
| 86  |                          |                               |                    | Bac                                        | e de dades A71,592          |                    | - <b>1</b>         | [Nom"\"Secció"\"Càrrec"\"Dat       | ta incor     |  |
| 87  | Suma de sou              | IS                            | 1;A84:A85)         |                                            | e_ue_uaues A/1:Eo2          |                    |                    | Thom (Secon Contec (Da             |              |  |
| 88  | Valor màxin              | 1                             |                    |                                            | Camp E71                    | -                  | =                  | "Sou"                              |              |  |
| 89  | Valor mínim              |                               |                    | -                                          | Critena A84:A85             |                    | =                  | A84:A85                            |              |  |
| 90  | Producte sou             | IS                            |                    |                                            |                             |                    | <u></u>            |                                    | II           |  |
| 91  | Promig sous              |                               |                    |                                            |                             |                    | =                  | 4273,02                            |              |  |
| 92  | Compte Inte              | rnacional                     |                    | Suma els numero                            | s al camp (columna) de regi | stres de la base   | de dades que co    | incideixen amb les condicions es   | pecificades. |  |
| 93  |                          |                               |                    | -                                          | Base_de_dades é             | s l'interval de ce | el·les que constit | ueix la llista o base de dades. Un | na base de   |  |
| 94  |                          |                               |                    | dades és una llista de dades relacionades. |                             |                    |                    |                                    |              |  |
| 95  |                          |                               |                    |                                            |                             |                    |                    |                                    |              |  |
| 96  |                          |                               |                    | Devide to the formula (1972-02)            |                             |                    |                    |                                    |              |  |
| 97  |                          |                               |                    | Resultat de la fór                         | mula = 4273,02              |                    |                    |                                    |              |  |
| 98  |                          |                               |                    | Ajuda quant a ac                           | uesta funció                |                    |                    | D'acord (                          | Cancelila    |  |
| 99  |                          |                               |                    | Ajuda quant a au                           | acata fancio                |                    |                    | D'acora                            |              |  |
| 100 |                          |                               |                    |                                            |                             |                    |                    |                                    |              |  |

#### 9. Prémer sobre el botó D'acord i comprovar el resultat.

|    | C87             | <b>-</b>      | f <sub>*</sub>      | =BD   | SUMA(A71:E82;E | 71;A84:A85) |            |
|----|-----------------|---------------|---------------------|-------|----------------|-------------|------------|
|    | А               | В             | С                   |       | D              | E           |            |
| 70 |                 |               |                     |       |                |             |            |
| 71 | Nom             | Secció        | Càrre               | С     | Data incorpora | Sou         | 1          |
| 72 | Anna            | Internacional | Redactor            |       | 12/01/2001     |             | 901,52 €   |
| 73 | Carles          | Nacional      | Redactor            |       | 03/05/2000     |             | 910,36 €   |
| 74 | Almu            | Internacional | Cap de sec          |       | 13/06/2000     |             | 1.833,09€  |
| 75 | Marina          | Societat      | Redactor            |       | 14/02/1999     |             | 905,25€    |
| 76 | Patricia        | Internacional | Editor              |       | 21/07/2000     |             | 1.506,14 € |
| 77 | Javier          | Internacional | Fotògraf            |       | 08/07/2001     |             | 1.264,23 € |
| 78 | Susanna         | Nacional      | Cap de sec          |       | 27/10/2000     |             | 905,23€    |
| 79 | Lluis           | Moda          | Redactor            |       | 30/12/2000     |             | 904,00€    |
| 80 | Esteve          | Oci i cultura | Editor              |       | 26/04/1999     |             | 1.514,21 € |
| 81 | Jordi           | Psicologia    | Redactor            |       | 15/05/2000     |             | 904,58 €   |
| 82 | Maria           | Internacional | Cap de sec          |       | 22/06/1998     |             | 1.534,70 € |
| 83 |                 |               |                     |       |                |             |            |
| 84 | Càrrec          |               |                     |       |                |             |            |
| 85 | Cap de sec.     |               |                     |       |                |             |            |
| 86 |                 |               |                     |       |                |             |            |
| 87 | Suma de sou     | IS            | 427                 | 3,02  |                |             |            |
| 88 | Valor màxin     | 1             |                     |       |                |             |            |
| 89 | Valor mínim     |               | Càlcul              | de la | a suma dels    |             |            |
| 90 | 0 Producte sous |               | sous d              | e les | persones       |             |            |
| 91 | 1 Promig sous   |               | que tenen Càrrec de |       |                |             |            |
| 92 | Compte Inte     | rnacional     | Cap de              | sec   |                |             |            |
| 93 |                 |               |                     |       |                |             |            |

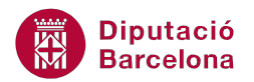

Comprovar que si a la cel·la on està el criteri aquest es modifica, el resultat de la funció també s'actualitza.

Funcions Bases de dades: En aquestes funcions és important seleccionar els rètols de les columnes amb dades, ja que serà el que es relacionarà en l'apartat Camp quan introduim aquesta dada.

## 2.2 Funció BDMax

La funció BDMAX retorna el número màxim en el camp (columna) de registres de la base de dades que coincideixen amb les condicions especificades.

Nomenclatura:

=BDMAX(base\_de\_dades;camp;criteris)

- Base\_de\_dades: rang de cel·les que forma la llista o base de dades.
- Camp: rètol entre cometes dobles de la columna o un número que representa la posició de la columna a la llista o la cel·la del camp.
- Criteris: rang de cel·les que conté les condicions especificades. Inclou un rètol de columna i una cel·la sota el rètol amb una condició.

Buscarem el valor màxim entre els Caps de secció, és a dir, quin és el sou més alt entre els treballadors que tenen aquesta categoria.

Per utilitzar la funció BDMAX cal:

- **1.** Escriure els criteris a les caselles corresponents.
- 2. Seleccionar la cel·la on es vol inserir la funció.
- 3. Prémer sobre la icona Insereix funció de la barra de fórmules.
- **4.** A l'apartat Categoria de la funció seleccionar Base de dades i, a l'apartat Selecciona una funció, seleccionar la funció BDMAX.

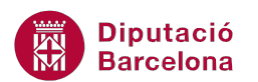

|     | C88          | - (0          | × ✓ <i>f</i> <sub>x</sub> = |                |                                  |                     |                   |                          |  |  |  |
|-----|--------------|---------------|-----------------------------|----------------|----------------------------------|---------------------|-------------------|--------------------------|--|--|--|
|     | A            | В             | С                           | D              | E                                | F                   | G                 | Н                        |  |  |  |
| 70  |              |               |                             |                |                                  |                     |                   |                          |  |  |  |
| 71  | Nom          | Secció        | Càrrec                      | Data incorpora | Sou                              |                     |                   | N°                       |  |  |  |
| 72  | Anna         | Internacional | Redactor                    | 12/01/2001     | 901,52€                          | 901,52€             |                   | 1                        |  |  |  |
| 73  | Carles       | Nacional      | Redactor                    | 03/05/2000     | 910,36 €                         |                     |                   | 2                        |  |  |  |
| 74  | Almu         | Internacional | Cap de sec.                 | 13/06/2000     | 1.833,09 €                       |                     |                   | 3                        |  |  |  |
| 75  | Marina       | Societat      | Redactor                    | 14/02/1999     | 905,25€                          |                     |                   | 4                        |  |  |  |
| 76  | Patricia     | Internacional | Editor                      | 21/07/2000     | 1.506,14 €                       |                     |                   | 5                        |  |  |  |
| 77  | Javier       | Internacional | Fotògraf                    | 08/07/2001     | 1.264,23 €                       |                     |                   | 6                        |  |  |  |
| 78  | Susanna      | Nacional      | Cap de sec.                 | 27/10/2000     | 905,23€                          |                     |                   | 7                        |  |  |  |
| 79  | Lluis        | Moda          | Redactor                    | 30/12/2000     | 904,00€                          |                     |                   | 8                        |  |  |  |
| 80  | Esteve       | Oci i cultura | Editor                      | 26/04/1999     | 1.514,21 €                       |                     |                   | 9                        |  |  |  |
| 81  | Jordi        | Psicologia    | Redactor                    | 15/05/2000     | Inserció de funcions             |                     |                   | ? X                      |  |  |  |
| 82  | Maria        | Internacional | Cap de sec.                 | 22/06/1998     |                                  |                     |                   |                          |  |  |  |
| 83  |              |               |                             |                | Cerca una funció (en la llen     | igua de la instal   | ·lació original): |                          |  |  |  |
| 84  | Càrrec       |               |                             |                | Escriviu, en la llengua de       | la instal·lació o   | riginal, una breu | Vés                      |  |  |  |
| 85  | Cap de sec.  |               |                             |                | descripció de què voleu          | fer i feu clic a Ve | és                |                          |  |  |  |
| 86  |              |               |                             |                | O selecciona una categor         | ia Base de da       | des               | <b>_</b>                 |  |  |  |
| 87  | Suma de sou  | JS            | 4273.02                     |                | o selecciona ana <u>c</u> ategor | buse de du          | aca               |                          |  |  |  |
| 88  | Valor màxin  | 1             | =                           |                | Selecciona una fu <u>n</u> ció:  |                     |                   |                          |  |  |  |
| 89  | Valor mínim  |               |                             |                | BDCOMPT                          |                     |                   |                          |  |  |  |
| 90  | Producte sou | IS            |                             |                | BDCOMPTAA                        |                     |                   |                          |  |  |  |
| 91  | Promig sous  |               |                             |                | BDDESVEST                        |                     |                   |                          |  |  |  |
| 92  | Compte Inte  | rnacional     |                             |                | BDMAX                            |                     |                   |                          |  |  |  |
| 93  |              |               |                             |                | PDMTN                            |                     |                   |                          |  |  |  |
| 94  |              |               |                             |                | BDMITJANA                        |                     |                   | <b>T</b>                 |  |  |  |
| 95  |              |               |                             |                | BDMAX(base_de_dad                | les;camp;crite      | eris)             |                          |  |  |  |
| 96  |              |               |                             |                | Retorna el número més g          | ran del camp (co    | olumna) de regis  | tres de la base de dades |  |  |  |
| 97  |              |               |                             |                | que coincideixen amb les         | condicions espe     | cificades.        |                          |  |  |  |
| 98  |              |               |                             |                |                                  |                     |                   |                          |  |  |  |
| 99  |              |               |                             |                |                                  |                     |                   |                          |  |  |  |
| 100 |              |               |                             |                |                                  |                     |                   |                          |  |  |  |
| 101 |              |               |                             |                | Ajuda quant a aquesta fun        | <u>ció</u>          | D'a               | cord Cancel·la           |  |  |  |
| 102 |              |               |                             |                |                                  |                     |                   |                          |  |  |  |

- **5.** Prémer sobre el botó D'acord.
- 6. A la casella Base\_de\_dades escriure el rang de la llista de dades.
- **7.** A la casella Camp escriure la cel·la on està el títol de la columna en què ha de buscar el valor màxim.
- 8. A la casella Criteris, escriure el rang de cel·les on està la condició.

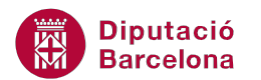

|     | BDMAX        | - (*          | × ✓ <u>f</u> x =B | DMAX(A71:E82;E71   | 1;A84:A85)       |             |                    |                 |                                  |             |
|-----|--------------|---------------|-------------------|--------------------|------------------|-------------|--------------------|-----------------|----------------------------------|-------------|
| 1   | Α            | В             | С                 | D                  | E                |             | F                  | G               | Н                                | 1           |
| 70  |              |               |                   |                    |                  |             |                    |                 |                                  |             |
| 71  | Nom          | Secció        | Càrrec            | Data incorpora     | Sou              |             |                    |                 | N٥                               | Preu        |
| 72  | Anna         | Internacional | Redactor          | 12/01/2001         |                  | 901,52 E    |                    |                 | 1                                | 3,99        |
| 73  | Carles       | Nacional      | Redactor          | 03/05/2000         |                  | 910,36 E    |                    |                 | 2                                | 27.4        |
| 74  | Almu         | Internacional | Cap de sec.       | 13/06/2000         |                  | 1.833,09 E  |                    |                 | 3                                | 1,64        |
| 75  | larina       | Societat      | Redactor          | 14/02/1999         |                  | 905,25 E    |                    |                 | 4                                | 1,00        |
| 76  | Patricia     | Internacional | Editor            | 21/07/2000         |                  | 1.506,14 E  |                    |                 | 5                                |             |
| 77  | lavier       | Internacional | Fotògraf          | 08/07/2001         |                  | 1.264,23    |                    |                 | 6                                | 0,92        |
| 78  | Susanna      | Nacional      | Cap de sec.       | 27/10/2000         |                  | 905,23 E    |                    |                 | 7                                | 3,12        |
| 79  | luis         | Moda          | Redactor          | 30/12/2000         |                  | 904,00 E    |                    |                 | 8                                | 2,75        |
| 80  | Esteve       | Oci i cultura | Editor            | 26/04/1999         |                  | 1.514,21    |                    |                 | 9                                | 23,59       |
| 81  | lordi        | Psicologia    | Redactor          | 15/05/2000         |                  | 904,58 E    |                    |                 | 10                               |             |
| 82  | /aria        | Internacional | Can de sec        | 22/06/1998         |                  | 1 534 70    |                    |                 | 11                               | 5.46        |
| 83  |              |               |                   | Arguments de fu    | inció            |             |                    |                 |                                  | ? ×         |
| 84  | Càrrec       |               |                   |                    |                  |             |                    |                 |                                  |             |
| 85  | Cap de sec.  |               |                   | BDMAX              | _                |             | -                  |                 |                                  |             |
| 86  |              |               |                   | Base               | e_de_dades       | A71:E82     |                    | =               | {"Nom"\"Secció"\"Càrrec"\"Dat    | ta incorpor |
| 87  | Suma de sou  | us            | 4273,02           | 2                  | Camp             | E71         |                    |                 | "Sou"                            |             |
| 88  | Valor màxin  | 1             | 1;A84:A85)        |                    | Camp             | L/1         |                    |                 | 300                              |             |
| 89  | Valor mínim  |               |                   |                    | Criteris         | A84:A85     |                    | =               | A84:A85                          |             |
| 90  | Producte sou | us            |                   |                    |                  |             |                    | _               | 1833.09                          |             |
| 91  | Promig sous  |               |                   | Retorna el númer   | o més aran del o | amp (columr | na) de registres d | le la base de d | ades que coincideixen amb les co | ondicions   |
| 92  | Compte Inte  | rnacional     |                   | especificades.     |                  |             |                    |                 | ,                                |             |
| 93  |              |               |                   |                    |                  | Camp és     | l'etiqueta entre ( | cometes doble   | s de la columna o un número que  |             |
| 94  |              |               |                   |                    |                  | re re       | presenta la posic  | ió de la column | a a la llista.                   | -           |
| 95  |              |               |                   |                    |                  |             |                    |                 |                                  |             |
| 96  |              |               |                   |                    |                  |             |                    |                 |                                  |             |
| 97  |              |               |                   | Resultat de la fór | mula = 1833,0    | 9           |                    |                 |                                  |             |
| 98  |              |               |                   |                    |                  |             |                    |                 |                                  |             |
| 99  |              |               |                   | Ajuda quant a aq   | uesta funció     |             |                    |                 | D'acord (                        | Cancel·la   |
| 100 |              |               |                   |                    |                  |             |                    |                 |                                  |             |

#### 9. Prémer sobre el botó D'acord.

|    | C88              | • (*          | <i>f</i> ∗ =BD | MAX(A71:E82;E7 | 71;A84:A85) |
|----|------------------|---------------|----------------|----------------|-------------|
|    | Α                | В             | С              | D              | E           |
| 70 |                  |               |                |                |             |
| 71 | Nom              | Secció        | Càrrec         | Data incorpora | Sou         |
| 72 | Anna             | Internacional | Redactor       | 12/01/2001     | 901,52€     |
| 73 | Carles           | Nacional      | Redactor       | 03/05/2000     | 910,36 €    |
| 74 | Almu             | Internacional | Cap de sec.    | 13/06/2000     | 1.833,09€   |
| 75 | Marina           | Societat      | Redactor       | 14/02/1999     | 905,25€     |
| 76 | Patricia         | Internacional | Editor         | 21/07/2000     | 1.506,14 €  |
| 77 | Javier           | Internacional | Fotògraf       | 08/07/2001     | 1.264,23 €  |
| 78 | Susanna          | Nacional      | Cap de sec.    | 27/10/2000     | 905,23€     |
| 79 | Lluis            | Moda          | Redactor       | 30/12/2000     | 904,00€     |
| 80 | Esteve           | Oci i cultura | Editor         | 26/04/1999     | 1.514,21 €  |
| 81 | Jordi            | Psicologia    | Redactor       | 15/05/2000     | 904,58€     |
| 82 | Maria            | Internacional | Cap de sec.    | 22/06/1998     | 1.534,70 €  |
| 83 |                  |               | _              |                |             |
| 84 | Càrrec           |               |                |                |             |
| 85 | Cap de sec.      |               |                |                |             |
| 86 |                  |               |                |                |             |
| 87 | Suma de so       | us            | 4273,02        |                |             |
| 88 | Valor màxin      | 1             | 1833,09        |                |             |
| 89 | 89 Valor mínim   |               |                |                |             |
| 90 | 90 Producte sous |               |                |                |             |
| 91 | Promig sous      |               |                |                |             |
| 92 | Compte Inte      | rnacional     |                |                |             |
|    |                  |               |                |                |             |

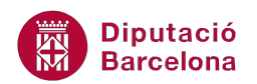

## 2.3 Funció BDMin

La funció BDMIN retorna el número menor del camp (columna) de registres de la base de dades que coincideix amb las condicions especificades.

Nomenclatura:

=BDMIN(base\_de\_dades;Camp;criteris)

- Base\_de\_dades: rang de cel·les que forma la llista o base de dades.
- Camp: rètol entre cometes dobles de la columna o un número que representa la posició de la columna a la llista o la cel·la del camp.
- Criteris: rang de cel·les que conté les condicions especificades. Inclou un rètol de columna i una cel·la sota el rètol amb una condició.

Per utilitzar la funció BDMIN cal:

- **1.** Escriure els criteris a les caselles corresponents.
- 2. Seleccionar la cel·la on es vol inserir la funció.
- 3. Prémer sobre la icona Insereix funció de la barra de fórmules .
- **4.** A l'apartat Categoria de la funció seleccionar Base de dades i, a l'apartat Selecciona una funció, seleccionar la funció BDMIN.

|     | C89          | <b>▼</b> (⊜ 1 | × ✓ f <sub>×</sub> = |                |                                 |                            |                   |                          |
|-----|--------------|---------------|----------------------|----------------|---------------------------------|----------------------------|-------------------|--------------------------|
|     | A            | В             | С                    | D              | E                               | F                          | G                 | Н                        |
| 70  |              |               |                      |                |                                 |                            |                   |                          |
| 71  | Nom          | Secció        | Càrrec               | Data incorpora | Sou                             |                            |                   | N٥                       |
| 72  | Anna         | Internacional | Redactor             | 12/01/2001     | 901,52€                         | 1                          |                   |                          |
| 73  | Carles       | Nacional      | Redactor             | 03/05/2000     | 910,36 €                        |                            |                   | 2                        |
| 74  | Almu         | Internacional | Cap de sec.          | 13/06/2000     | 1.833,09 €                      |                            |                   | 3                        |
| 75  | Marina       | Societat      | Redactor             | 14/02/1999     | 905,25€                         |                            |                   | 4                        |
| 76  | Patricia     | Internacional | Editor               | 21/07/2000     | 1.506,14 €                      |                            |                   | 5                        |
| 77  | Javier       | Internacional | Fotògraf             | 08/07/2001     | 1.264,23 €                      |                            |                   | 6                        |
| 78  | Susanna      | Nacional      | Cap de sec.          | 27/10/2000     | 905,23€                         |                            |                   | 7                        |
| 79  | Lluis        | Moda          | Redactor             | 30/12/2000     | 904,00€                         |                            |                   | 8                        |
| 80  | Esteve       | Oci i cultura | Editor               | 26/04/1999     | 1.514,21 €                      |                            |                   | 9                        |
| 81  | Jordi        | Psicologia    | Redactor             | 15/05/2000     | Inserció de funcions            |                            |                   | ? ×                      |
| 82  | Maria        | Internacional | Cap de sec.          | 22/06/1998     |                                 |                            |                   |                          |
| 83  |              |               |                      |                | Cerca una funció (en la llen    | igua de la instal          | ·lació original): |                          |
| 84  | Càrrec       |               |                      |                | Escriviu, en la llengua de      | e la instal·lació o        | riginal, una breu | Vés                      |
| 85  | Cap de sec.  |               |                      |                | descripció de què voleu         | fer <u>i feu clic a Vé</u> | is                | <u></u>                  |
| 86  |              |               |                      |                | O selecciona una categor        | ia: Base de da             | lec               |                          |
| 87  | Suma de sou  | IS            | 4273,02              |                | o selecciona una categor        | la. Dase de dat            | 103               |                          |
| 88  | Valor màxin  | 1             | 1833,09              |                | Selecciona una fu <u>n</u> ció: |                            |                   |                          |
| 89  | Valor mínim  |               | =                    |                | BDCOMPT                         |                            |                   |                          |
| 90  | Producte sou | IS            |                      |                | BDCOMPTAA                       |                            |                   |                          |
| 91  | Promig sous  |               |                      |                | BDDESVEST                       |                            |                   |                          |
| 92  | Compte Inte  | rnacional     |                      |                | BDMAX                           |                            |                   |                          |
| 93  |              |               |                      |                | BDMIN                           |                            |                   |                          |
| 94  |              |               |                      |                | DOMETORICA                      |                            |                   |                          |
| 95  |              |               |                      |                | BDMIN(base_de_dad               | es;camp;crite              | ris)              |                          |
| 96  |              |               |                      |                | Retorna el número més p         | etit del camp (co          | olumna) de regis  | tres de la base de dades |
| 97  |              |               |                      |                | que coincideixen amb les        | condicions espe            | cificades.        |                          |
| 98  |              |               |                      |                |                                 |                            |                   |                          |
| 99  |              |               |                      |                |                                 |                            |                   |                          |
| 100 |              |               |                      |                |                                 |                            |                   |                          |
| 101 |              |               |                      |                | Ajuda quant a aquesta fun       | ció                        | D'a               | cord Cancel·la           |
| 102 |              |               |                      |                |                                 |                            |                   |                          |
| 400 |              |               |                      |                |                                 |                            |                   |                          |

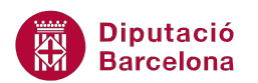

- 5. Prémer sobre el botó D'acord.
- 6. A la casella Base\_de\_dades escriure el rang de la llista.
- **7.** A la casella Camp escriure la cel·la on està el títol del camp del qual volem buscar el valor mínim.
- 8. A la casella Criteris escriure el rang on hem especificat la condició.

|     | BDMIN        | - (* )        | × ✓ <u>f</u> ∗ =BD | MIN(A71:E82;E71    | ;A84:A85)           |             |                  |                  |                                  |             |
|-----|--------------|---------------|--------------------|--------------------|---------------------|-------------|------------------|------------------|----------------------------------|-------------|
|     | А            | В             | С                  | D                  | E                   |             | F                | G                | Н                                |             |
| 70  |              |               |                    |                    |                     |             |                  |                  |                                  |             |
| 71  | Nom          | Secció        | Càrrec             | Data incorpora     | Sou                 |             |                  |                  | N°                               | Preu        |
| 72  | Anna         | Internacional | Redactor           | 12/01/2001         |                     | 901,52 €    |                  |                  | 1                                | 3,99        |
| 73  | Carles       | Nacional      | Redactor           | 03/05/2000         |                     | 910,36 €    |                  |                  | 2                                | 27.4        |
| 74  | Almu         | Internacional | Cap de sec.        | 13/06/2000         |                     | 1.833,09 €  |                  |                  | 3                                | 1,64        |
| 75  | Marina       | Societat      | Redactor           | 14/02/1999         |                     | 905,25 €    |                  |                  | 4                                | 1,00        |
| 76  | Patricia     | Internacional | Editor             | 21/07/2000         |                     | 1.506,14 €  |                  |                  | 5                                |             |
| 77  | Javier       | Internacional | Fotògraf           | 08/07/2001         |                     | 1.264,23 🗧  |                  |                  | 6                                | 0,92        |
| 78  | Susanna      | Nacional      | Cap de sec.        | 27/10/2000         |                     | 905,23 🗧    |                  |                  | 7                                | 3,12        |
| 79  | _luis        | Moda          | Redactor           | 30/12/2000         |                     | 904,00 €    |                  |                  | 8                                | 2,75        |
| 80  | Esteve       | Oci i cultura | Editor             | 26/04/1999         |                     | 1.514,21 €  |                  |                  | 9                                | 23,59       |
| 81  | Jordi        | Psicologia    | Redactor           | 15/05/2000         |                     | 904,58 €    |                  |                  | 10                               |             |
| 82  | Maria        | Internacional | Can de sec         | 22/06/1998         |                     | 1 534 70 €  |                  |                  | 11                               | 5.46        |
| 83  |              |               |                    | Arguments de fu    | inció               |             |                  |                  |                                  | ? X         |
| 84  | Càrrec       |               |                    |                    |                     |             |                  |                  |                                  |             |
| 85  | Cap de sec.  |               |                    | BDMIN              | _                   |             | _                |                  |                                  |             |
| 86  |              |               |                    | Bas                | e_de_dades          | A71:E82     |                  | =                | {"Nom"\"Secció"\"Càrrec"\"Dat    | ta incorpor |
| 87  | Suma de sou  | JS            | 4273,02            |                    | Camp                | E71         |                  |                  | "Sou"                            |             |
| 88  | Valor màxin  | 1             | 1833,09            |                    | cump                | L/1         |                  |                  | 500                              |             |
| 89  | Valor mínim  |               | 1;A84:A85)         |                    | Criteris            | A84:A85     |                  | =                | A84:A85                          |             |
| 90  | Producte sou | JS            |                    |                    |                     |             |                  | =                | 905.23                           |             |
| 91  | Promig sous  |               |                    | Retorna el númer   | o més petit del (   | camp (colum | na) de registres | de la base de d  | ades que coincideixen amb les co | ondicions   |
| 92  | Compte Inte  | rnacional     |                    | especificades.     |                     |             | ,                |                  |                                  |             |
| 93  |              |               |                    | _                  |                     | Camp és     | l'etiqueta entre | cometes doble    | s de la columna o un número que  |             |
| 94  |              |               |                    |                    |                     | re          | presenta la posi | ció de la column | a a la llista.                   |             |
| 95  |              |               |                    | _                  |                     |             |                  |                  |                                  |             |
| 96  |              |               |                    |                    |                     |             |                  |                  |                                  |             |
| 97  |              |               |                    | Resultat de la fór | mula = 905,23       | 1           |                  |                  |                                  |             |
| 98  |              |               |                    |                    |                     |             |                  |                  | ······                           |             |
| 99  |              |               |                    | Ajuda quant a ag   | <u>uesta funció</u> |             |                  |                  | D'acord                          | Cancel·la   |
| 100 |              |               |                    |                    |                     |             |                  |                  |                                  |             |

9. Prémer sobre el botó D'acord i observar el resultat.

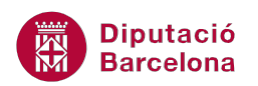

|    | C89                    | <b>-</b>      | f <sub>*</sub> | =BD  | MIN(A71:E82;E7: | 1;A84:A85) |
|----|------------------------|---------------|----------------|------|-----------------|------------|
|    | Α                      | В             | С              |      | D               | E          |
| 70 |                        |               |                |      |                 |            |
| 71 | Nom                    | Secció        | Càrre          | С    | Data incorpora  | Sou        |
| 72 | Anna                   | Internacional | Redactor       |      | 12/01/2001      | 901,52€    |
| 73 | Carles                 | Nacional      | Redactor       |      | 03/05/2000      | 910,36 €   |
| 74 | Almu                   | Internacional | Cap de sec     |      | 13/06/2000      | 1.833,09 € |
| 75 | Marina                 | Societat      | Redactor       |      | 14/02/1999      | 905,25€    |
| 76 | Patricia               | Internacional | Editor         |      | 21/07/2000      | 1.506,14 € |
| 77 | Javier                 | Internacional | Fotògraf       |      | 08/07/2001      | 1.264,23 € |
| 78 | Susanna                | Nacional      | Cap de sec     |      | 27/10/2000      | 905,23€    |
| 79 | Lluis                  | Moda          | Redactor       |      | 30/12/2000      | 904,00 €   |
| 80 | Esteve                 | Oci i cultura | Editor         |      | 26/04/1999      | 1.514,21 € |
| 81 | Jordi                  | Psicologia    | Redactor       |      | 15/05/2000      | 904,58 €   |
| 82 | Maria                  | Internacional | Cap de sec     |      | 22/06/1998      | 1.534,70 € |
| 83 |                        |               |                |      |                 |            |
| 84 | Càrrec                 |               |                |      |                 |            |
| 85 | Cap de sec.            |               |                |      |                 |            |
| 86 |                        |               |                |      |                 |            |
| 87 | Suma de sou            | IS            | 427            | 3,02 |                 |            |
| 88 | 8 Valor màxim          |               | 183            | 3,09 |                 |            |
| 89 | 9 Valor mínim          |               | 90             | 5,23 |                 |            |
| 90 | Producte sous          |               |                |      |                 |            |
| 91 | Promig sous            |               |                |      |                 |            |
| 92 | 2 Compte Internacional |               |                |      |                 |            |

## 2.4 Funció BDProducte

La funció BDPRODUCTE multiplica els valors del camp (columna) de registres a la base de dades que coincideixen amb les condicions especificades.

Nomenclatura:

=BDPRODUCTE(base\_de\_dades;camp;criteris)

- Base\_de\_dades: rang de cel·les que forma la llista o base de dades.
- Camp: rètol entre cometes dobles de la columna o un número que representa la posició de la columna a la llista o la cel·la del camp.
- Criteris: rang de cel·les que conté les condicions especificades. Inclou un rètol de columna i una cel·la sota el rètol amb una condició.

Per utilitzar la funció BDPRODUCTE cal:

- **1.** Escriure els criteris a les caselles corresponents.
- 2. Seleccionar la cel·la on es vol inserir la funció.
- 3. Prémer sobre la icona Insereix funció de la barra de fórmules.
- **4.** A l'apartat Categoria de la funció seleccionar Base de dades i, a l'apartat Seleccionar una funció, seleccionar la funció BDPRODUCTE.

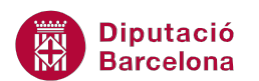

|     | C90 $\checkmark (\bigcirc \times \checkmark f_x) =$ |               |             |                |                                                |                    |                   |                |  |  |
|-----|-----------------------------------------------------|---------------|-------------|----------------|------------------------------------------------|--------------------|-------------------|----------------|--|--|
|     | A                                                   | В             | С           | D              | E                                              | F                  | G                 | Н              |  |  |
| 70  |                                                     |               |             |                |                                                |                    |                   |                |  |  |
| 71  | Nom                                                 | Secció        | Càrrec      | Data incorpora | Sou                                            |                    |                   | N°             |  |  |
| 72  | Anna                                                | Internacional | Redactor    | 12/01/2001     | 901,52€                                        |                    |                   | 1              |  |  |
| 73  | Carles                                              | Nacional      | Redactor    | 03/05/2000     | 910,36 €                                       |                    |                   | 2              |  |  |
| 74  | Almu                                                | Internacional | Cap de sec. | 13/06/2000     | 1.833,09 €                                     |                    |                   | 3              |  |  |
| 75  | Marina                                              | Societat      | Redactor    | 14/02/1999     | 905,25 €                                       |                    |                   | 4              |  |  |
| 76  | Patricia                                            | Internacional | Editor      | 21/07/2000     | 1.506,14 €                                     |                    |                   | 5              |  |  |
| 77  | Javier                                              | Internacional | Fotògraf    | 08/07/2001     | 1.264,23 €                                     |                    |                   | 6              |  |  |
| 78  | Susanna                                             | Nacional      | Cap de sec. | 27/10/2000     | 905,23€                                        |                    |                   | 7              |  |  |
| 79  | Lluis                                               | Moda          | Redactor    | 30/12/2000     | 904,00€                                        |                    |                   | 8              |  |  |
| 80  | Esteve                                              | Oci i cultura | Editor      | 26/04/1999     | 1.514,21 €                                     |                    |                   | 9              |  |  |
| 81  | Jordi                                               | Psicologia    | Redactor    | 15/05/2000     | Inserció de funcions                           |                    |                   | ? ×            |  |  |
| 82  | Maria                                               | Internacional | Cap de sec. | 22/06/1998     |                                                |                    |                   |                |  |  |
| 83  |                                                     |               |             |                | C <u>e</u> rca una funció (en la llen          | gua de la instal·  | lació original):  |                |  |  |
| 84  | Càrrec                                              |               |             |                | Escriviu, en la llengua de                     | la instal·lació o  | riginal, una breu | Vés            |  |  |
| 85  | Redactor                                            |               |             |                | descripció de què voleu                        | fer i feu dic a Vé | s                 |                |  |  |
| 86  |                                                     |               |             |                | O selecciona una categor                       | ia: Base de dao    | les               | •              |  |  |
| 87  | Suma de sou                                         | IS            | 4525,71     |                |                                                |                    |                   |                |  |  |
| 88  | Valor maxin                                         | 1             | 910,36      |                | Selecciona una fu <u>n</u> ció:                |                    |                   |                |  |  |
| 89  | Valor minim                                         |               | 901,52      |                | BDMIN                                          |                    |                   |                |  |  |
| 90  | Producte sol                                        | JS            | =           |                |                                                |                    |                   |                |  |  |
| 91  | Promig sous                                         |               |             |                | IDUSUMA                                        |                    |                   |                |  |  |
| 92  | Compte Inte                                         | rnacional     |             |                | BDVAR                                          |                    |                   | E              |  |  |
| 93  |                                                     |               |             |                | BDVARP                                         |                    |                   | -              |  |  |
| 94  |                                                     |               |             |                |                                                |                    |                   |                |  |  |
| 95  |                                                     |               |             |                | BUPRODUCTE(base_de_dades;camp;criteris)        |                    |                   |                |  |  |
| 96  |                                                     |               |             |                | coincideixen amb les condicions especificades. |                    |                   |                |  |  |
| 97  |                                                     |               |             |                |                                                |                    |                   |                |  |  |
| 98  |                                                     |               |             |                |                                                |                    |                   |                |  |  |
| 99  |                                                     |               |             |                |                                                |                    |                   |                |  |  |
| 100 |                                                     |               |             |                | Aiuda quant a aquesta fun                      | ció                | D'a               | cord Cancel·la |  |  |
| 101 |                                                     |               |             |                | - good goone a agacata ran                     |                    | Da                | Cancend        |  |  |
| 102 |                                                     |               |             |                |                                                |                    |                   |                |  |  |

- **5.** Prémer sobre el botó D'acord.
- 6. A la casella Base\_de\_dades escriure el rang de cel·les de la llista.
- 7. A la casella Camp seleccionar la cel·la que conté el nom del camp que volem multiplicar.
- 8. A la casella Criteris escriure el rang de cel·les que conté la condició.

| Arguments de funció                                   |                                                                                                    | ? <b>x</b>                                                                                                    |  |  |  |  |  |
|-------------------------------------------------------|----------------------------------------------------------------------------------------------------|----------------------------------------------------------------------------------------------------|--|--|--|--|--|
| BDPRODUCTE                                            |                                                                                                    |                                                                                                    |  |  |  |  |  |
| Base_de_dades                                         | A71:E82                                                                                                    | 😨 = {"Nom"\"Secció"\"Càrrec"\"Data incorpor                                                                                                    |  |  |  |  |  |
| Camp                                                  | E71                                                                                                    | 😴 = "Sou"                                                                                                    |  |  |  |  |  |
| Criteris                                              | A84:A85                                                                                                    | 🛋 = A84:A85                                                                                                    |  |  |  |  |  |
| Multiplica els valors del camp (col<br>especificades. | umna) de registres de la base de dade<br>Criteris és l'interval de cel·les que co<br>una etiqueta de columna i ui | <ul> <li>= 6,07537E+14</li> <li>es que coincideixen amb les condicions</li> <li>conté les condicions especificades. L'interval inclou<br/>una cel·la a sota de l'etiqueta per a una condició.</li> </ul> |  |  |  |  |  |
| Resultat de la fórmula = 6,08E+14                     |                                                                                                    |                                                                                                    |  |  |  |  |  |
| <u>Ajuda quant a aquesta funció</u>                   |                                                                                                    | D'acord Cancel·la                                                                                                    |  |  |  |  |  |

9. Prémer sobre el botó D'acord.

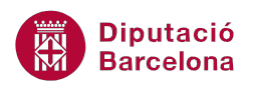

| C90 🔻 🕐 |                 |               | f <sub>x</sub> | f <sub>★</sub> =BDPRODUCTE(A71:E82;E71;A84:A85) |                |            |  |  |
|---------|-----------------|---------------|----------------|-------------------------------------------------|----------------|------------|--|--|
|         | Α               | В             | С              |                                                 | D              | E          |  |  |
| 70      |                 |               |                |                                                 |                |            |  |  |
| 71      | Nom             | Secció        | Càrrec         | :                                               | Data incorpora | Sou        |  |  |
| 72      | Anna            | Internacional | Redactor       |                                                 | 12/01/2001     | 901,52 €   |  |  |
| 73      | Carles          | Nacional      | Redactor       |                                                 | 03/05/2000     | 910,36€    |  |  |
| 74      | Almu            | Internacional | Cap de sec.    |                                                 | 13/06/2000     | 1.833,09 € |  |  |
| 75      | Marina          | Societat      | Redactor       |                                                 | 14/02/1999     | 905,25€    |  |  |
| 76      | Patricia        | Internacional | Editor         |                                                 | 21/07/2000     | 1.506,14 € |  |  |
| 77      | Javier          | Internacional | Fotògraf       |                                                 | 08/07/2001     | 1.264,23 € |  |  |
| 78      | Susanna         | Nacional      | Cap de sec.    |                                                 | 27/10/2000     | 905,23€    |  |  |
| 79      | Lluis           | Moda          | Redactor       |                                                 | 30/12/2000     | 904,00€    |  |  |
| 80      | Esteve          | Oci i cultura | Editor         |                                                 | 26/04/1999     | 1.514,21 € |  |  |
| 81      | Jordi           | Psicologia    | Redactor       |                                                 | 15/05/2000     | 904,58€    |  |  |
| 82      | Maria           | Internacional | Cap de sec.    |                                                 | 22/06/1998     | 1.534,70 € |  |  |
| 83      |                 |               |                |                                                 |                |            |  |  |
| 84      | Càrrec          |               |                |                                                 |                |            |  |  |
| 85      | Redactor        |               |                |                                                 |                |            |  |  |
| 86      |                 |               |                |                                                 |                |            |  |  |
| 87      | 7 Suma de sous  |               | 4525           | 5,71                                            |                |            |  |  |
| 88      | 8 Valor màxim   |               | 910,36         |                                                 |                |            |  |  |
| 89      | Valor mínim     |               | 901            | 52                                              |                |            |  |  |
| 90      | 0 Producte sous |               | 6,08E          | +14                                             |                |            |  |  |
| 91      | Promig sous     |               |                |                                                 |                |            |  |  |
| 92      | Compte Inter    | rnacional     |                |                                                 |                |            |  |  |

**10.** El valor es mostra en forma de número científic, ja que el resultat de la multiplicació dóna un número molt gran.

## 2.5 Funció BDMitjana

La funció BDMITJANA obté el promig dels valors d'una columna, llista o base de dades que compleixen les condicions especificades.

Nomenclatura:

=BDMITJANA(base\_de\_dades;camp;criteris)

- Base\_de\_dades: rang de cel·les que forma la llista o base de dades.
- Camp: rètol entre cometes dobles de la columna o un número que representa la posició de la columna a la llista o la cel·la del camp.
- Criteris: rang de cel·les que conté les condicions especificades. Inclou un rètol de columna i una cel·la sota el rètol amb una condició.

Per utilitzar la funció BDMITJANA cal:

- **1.** Escriure els criteris a les caselles corresponents.
- 2. Seleccionar la cel·la on es vol inserir la funció.
- 3. Prémer sobre la icona Insereix funció de la barra de fórmules.
- **4.** A l'apartat Categoria de la funció seleccionar Base de dades i, a l'apartat Selecciona una funció, seleccionar la funció BDMITJANA.

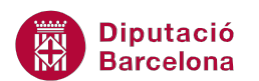

|     | C91          | <b>-</b> (0)  | × ✓ <i>f</i> <sub>*</sub> = |                 |                                                                                                    |                     |                   |                |  |  |
|-----|--------------|---------------|-----------------------------|-----------------|----------------------------------------------------------------------------------------------------|---------------------|-------------------|----------------|--|--|
|     | Α            | В             | С                           | D               | E                                                                                                    | F                   | G                 | Н              |  |  |
| 70  |              |               |                             |                 |                                                                                                    |                     |                   |                |  |  |
| 71  | Nom          | Secció        | Càrrec                      | Data incorpora- | Sou                                                                                                    |                     |                   | N°             |  |  |
| 72  | Anna         | Internacional | Redactor                    | 12/01/2001      | 901,52€                                                                                                    |                     |                   | 1              |  |  |
| 73  | Carles       | Nacional      | Redactor                    | 03/05/2000      | 910,36 €                                                                                                    |                     |                   | 2              |  |  |
| 74  | Almu         | Internacional | Cap de sec.                 | 13/06/2000      | 1.833,09 €                                                                                                    |                     |                   | 3              |  |  |
| 75  | Marina       | Societat      | Redactor                    | 14/02/1999      | 905,25€                                                                                                    |                     |                   | 4              |  |  |
| 76  | Patricia     | Internacional | Editor                      | 21/07/2000      | 1.506,14 €                                                                                                    |                     |                   | 5              |  |  |
| 77  | Javier       | Internacional | Fotògraf                    | 08/07/2001      | 1.264,23 €                                                                                                    |                     |                   | 6              |  |  |
| 78  | Susanna      | Nacional      | Cap de sec.                 | 27/10/2000      | 905,23€                                                                                                    |                     |                   | 7              |  |  |
| 79  | Lluis        | Moda          | Redactor                    | 30/12/2000      | 904,00 €                                                                                                    |                     |                   | 8              |  |  |
| 80  | Esteve       | Oci i cultura | Editor                      | 26/04/1999      | 1.514,21 €                                                                                                    |                     |                   | 9              |  |  |
| 81  | Jordi        | Psicologia    | Redactor                    | 15/05/2000      | Inserció de funcions                                                                                                    |                     |                   | ? ×            |  |  |
| 82  | Maria        | Internacional | Cap de sec.                 | 22/06/1998      |                                                                                                    |                     |                   |                |  |  |
| 83  |              |               |                             |                 | C <u>e</u> rca una funció (en la llen                                                                                        | igua de la instal   | ·lació original): |                |  |  |
| 84  | Càrrec       |               |                             |                 | Escriviu, en la llengua de                                                                                                   | e la instal·lació o | riginal, una breu | Vés            |  |  |
| 85  | Redactor     |               |                             |                 | descripció de què voleu t                                                                                                    | fer i feu clic a Ve | és                |                |  |  |
| 86  |              |               |                             |                 | O selecciona una categor                                                                                                    | ia: Base de da      | des               | •              |  |  |
| 87  | Suma de sou  | IS            | 4525,71                     |                 |                                                                                                    |                     |                   |                |  |  |
| 88  | Valor màxim  | 1             | 910,36                      |                 | Selecciona una fu <u>n</u> ció:                                                                                              |                     |                   |                |  |  |
| 89  | Valor mínim  |               | 901,52                      |                 | BDDESVESTP                                                                                                    |                     |                   |                |  |  |
| 90  | Producte sou | IS            | 6.08E+14                    |                 | BDMAX                                                                                                    |                     |                   |                |  |  |
| 91  | Promig sous  |               | =                           |                 | BOMITIANA                                                                                                    |                     |                   |                |  |  |
| 92  | Compte Inter | rnacional     |                             |                 |                                                                                                    |                     |                   | 1              |  |  |
| 93  |              |               |                             |                 | BDSUMA                                                                                                    |                     |                   |                |  |  |
| 94  |              |               |                             |                 | BDVAR                                                                                                    |                     | -                 |                |  |  |
| 95  |              |               |                             |                 | BDMITJANA(base_de_dades;camp;criteris)                                                                                       |                     |                   |                |  |  |
| 96  |              |               |                             |                 | Obté la mitjana dels valors d'una columna en una llista o base de dades que<br>coincideixen amb les condicions especificades |                     |                   |                |  |  |
| 97  |              |               |                             |                 | conduciven and ics condicions especificacies.                                                                                |                     |                   |                |  |  |
| 98  |              |               |                             |                 |                                                                                                    |                     |                   |                |  |  |
| 99  |              |               |                             |                 |                                                                                                    |                     |                   |                |  |  |
| 100 |              |               |                             |                 | Aiuda auanta aguarta fur                                                                                                    |                     |                   |                |  |  |
| 101 |              |               |                             |                 | Ajuda quant a aquesta fun                                                                                                    | <u>CIO</u>          | D'a               | cord Cancel·la |  |  |
| 102 |              |               |                             |                 |                                                                                                    |                     |                   |                |  |  |

- **5.** Prémer sobre el botó D'acord.
- 6. A la casella Base\_de\_dades escriure el rang de la llista.
- **7.** A la casella Camp escriure la cel·la que conté el nom del camp del qual volem calcular el promig.
- 8. A la casella Criteris escriure el rang on està la condició a complir.

| Arguments de funció                                                                                                    | -?                                                                    | x         |  |  |  |  |
|----------------------------------------------------------------------------------------------------|-----------------------------------------------------------------------|-----------|--|--|--|--|
| BDMITJANA                                                                                                    |                                                                       |           |  |  |  |  |
| Base_de_dades                                                                                                    | A71:E82 = {"Nom"\"Secció"\"Càrrec"\"Data                              | incorpor  |  |  |  |  |
| Camp                                                                                                    | E71 💽 = "Sou"                                                         |           |  |  |  |  |
| Criteris                                                                                                    | A84:A85 = A84:A85                                                     |           |  |  |  |  |
| = 905,142<br>Obté la mitjana dels valors d'una columna en una llista o base de dades que coincideixen amb les condicions<br>especificades. |                                                                       |           |  |  |  |  |
|                                                                                                    | una etiqueta de columna i una cel·la a sota de l'etiqueta per a una o | condició. |  |  |  |  |
| Resultat de la fórmula = 905,14                                                                                                    | 42                                                                    |           |  |  |  |  |
| <u>Ajuda quant a aquesta funció</u>                                                                                                    | D'acord Ca                                                            | incel·la  |  |  |  |  |

- 9. Prémer sobre el botó D'acord .
- **10.** Observar que la cel·la de la funció mostra el resultat.

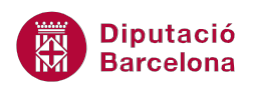

| C91 🔻 💿 |                  |               | <i>f</i> ∗ =BD | MITJANA(A71:E8 | 32;E71;A84:A85) |
|---------|------------------|---------------|----------------|----------------|-----------------|
|         | Α                | В             | С              | D              | E               |
| 70      |                  |               |                |                |                 |
| 71      | Nom              | Secció        | Càrrec         | Data incorpora | Sou             |
| 72      | Anna             | Internacional | Redactor       | 12/01/2001     | 901,52€         |
| 73      | Carles           | Nacional      | Redactor       | 03/05/2000     | 910,36 €        |
| 74      | Almu             | Internacional | Cap de sec.    | 13/06/2000     | 1.833,09 €      |
| 75      | Marina           | Societat      | Redactor       | 14/02/1999     | 905,25€         |
| 76      | Patricia         | Internacional | Editor         | 21/07/2000     | 1.506,14 €      |
| 77      | Javier           | Internacional | Fotògraf       | 08/07/2001     | 1.264,23 €      |
| 78      | Susanna          | Nacional      | Cap de sec.    | 27/10/2000     | 905,23€         |
| 79      | Lluis            | Moda          | Redactor       | 30/12/2000     | 904,00€         |
| 80      | Esteve           | Oci i cultura | Editor         | 26/04/1999     | 1.514,21 €      |
| 81      | Jordi            | Psicologia    | Redactor       | 15/05/2000     | 904,58 €        |
| 82      | Maria            | Internacional | Cap de sec.    | 22/06/1998     | 1.534,70 €      |
| 83      |                  |               |                |                |                 |
| 84      | Càrrec           |               |                |                |                 |
| 85      | Redactor         |               |                |                |                 |
| 86      |                  |               |                |                |                 |
| 87      | 37 Suma de sous  |               | 4525,71        |                |                 |
| 88      | 8 Valor màxim    |               | 910,36         |                |                 |
| 89      | 39 Valor mínim   |               | 901,52         |                |                 |
| 90      | 90 Producte sous |               | 6,08E+14       |                |                 |
| 91      | Promig sous      |               | 905,142        |                |                 |
| 92      | Compte Inter     | rnacional     |                |                |                 |

## 2.6 Funció BDCOMPT

La funció BDCOMPT compta les cel·les que contenen números en el camp (columna) de registres de la base de dades que compleixen les condicions especificades.

Nomenclatura:

=BDCOMPT(base\_de\_dades;camp;criteris)

- Base\_de\_dades: rang de cel·les que forma la llista o base de dades.
- Camp: rètol entre cometes dobles de la columna o un número que representa la posició de la columna a la llista o la cel·la del camp.
- Criteris: rang de cel·les que conté les condicions especificades. Inclou un rètol de columna i una cel·la sota el rètol amb una condició.

Per utilitzar la funció BDCOMPT cal:

- **1.** Escriure els criteris a les caselles corresponents.
- 2. Situar el cursor a la cel·la on es vol inserir la funció.
- 3. Prémer sobre la icona Insereix funció de la barra de fórmules.
- **4.** A l'apartat Categoria de la funció seleccionar Base de dades i, a l'apartat Selecciona una funció, seleccionar la funció BDCOMPT.

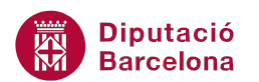

|     | C92          |               | × ✓ <i>f</i> ∗ = |                |                                                             |                     |                   |     |  |  |
|-----|--------------|---------------|------------------|----------------|-------------------------------------------------------------|---------------------|-------------------|-----|--|--|
|     | Α            | В             | С                | D              | E                                                           | F                   | G                 | Н   |  |  |
| 70  |              |               |                  |                |                                                             |                     |                   |     |  |  |
| 71  | Nom          | Secció        | Càrrec           | Data incorpora | Sou                                                         |                     |                   | N°  |  |  |
| 72  | Anna         | Internacional | Redactor         | 12/01/2001     | 901,52€                                                     |                     |                   | 1   |  |  |
| 73  | Carles       | Nacional      | Redactor         | 03/05/2000     | 910,36 €                                                    |                     |                   | 2   |  |  |
| 74  | Almu         | Internacional | Cap de sec.      | 13/06/2000     | 1.833,09 €                                                  |                     |                   | 3   |  |  |
| 75  | Marina       | Societat      | Redactor         | 14/02/1999     | 905,25€                                                     |                     |                   | 4   |  |  |
| 76  | Patricia     | Internacional | Editor           | 21/07/2000     | 1.506,14 €                                                  |                     |                   | 5   |  |  |
| 77  | Javier       | Internacional | Fotògraf         | 08/07/2001     | 1.264,23 €                                                  |                     |                   | 6   |  |  |
| 78  | Susanna      | Nacional      | Cap de sec.      | 27/10/2000     | 905,23€                                                     |                     |                   | 7   |  |  |
| 79  | Lluis        | Moda          | Redactor         | 30/12/2000     | 904,00€                                                     |                     |                   | 8   |  |  |
| 80  | Esteve       | Oci i cultura | Editor           | 26/04/1999     | 1.514,21 €                                                  |                     |                   | 9   |  |  |
| 81  | Jordi        | Psicologia    | Redactor         | 15/05/2000     | Inserció de funcions                                        |                     |                   | ? × |  |  |
| 82  | Maria        | Internacional | Cap de sec.      | 22/06/1998     |                                                             |                     |                   |     |  |  |
| 83  |              |               |                  |                | C <u>e</u> rca una funció (en la llen                       | gua de la instal·   | lació original):  |     |  |  |
| 84  | Càrrec       | Secció        |                  |                | Escriviu, en la llengua de                                  | la instal·lació o   | riginal, una breu | Vés |  |  |
| 85  | Redactor     | Internacional |                  |                | descripció de què voleu t                                   | fer i feu clic a Vé | s                 |     |  |  |
| 86  |              |               |                  |                | O selecciona una categori                                   | ia: Base de dao     | les               | •   |  |  |
| 87  | Suma de sou  | IS            | 4525,71          |                |                                                             |                     |                   |     |  |  |
| 88  | Valor máxin  | 1             | 910,36           |                | Selecciona una fu <u>n</u> ció:                             |                     |                   |     |  |  |
| 89  | Valor minim  |               | 901,52           |                | BDCOMPT                                                     |                     |                   |     |  |  |
| 90  | Producte sou | IS            | 6,08E+14         |                | PD CONSTAN                                                  |                     |                   |     |  |  |
| 91  | Promig sous  |               | 905 142          |                | BDDESVEST                                                   |                     |                   | =   |  |  |
| 92  | Compte Inte  | rnacional     | =                |                | BDMAX                                                       |                     |                   |     |  |  |
| 93  |              |               |                  |                | BDMIN                                                       |                     |                   | -   |  |  |
| 94  |              |               |                  |                |                                                             |                     |                   |     |  |  |
| 95  |              |               |                  |                | BDCOMPT(base_de_dades;camp;criteris)                        |                     |                   |     |  |  |
| 96  |              |               |                  |                | de dades que coincideixen amb les condicions especificades. |                     |                   |     |  |  |
| 97  |              |               |                  |                |                                                             |                     |                   |     |  |  |
| 98  |              |               |                  |                |                                                             |                     |                   |     |  |  |
| 99  |              |               |                  |                |                                                             |                     |                   |     |  |  |
| 100 |              |               |                  |                | Ajuda quant a aquesta funció                                |                     |                   |     |  |  |
| 101 |              |               |                  |                | - Hand Galler a address a rank                              |                     |                   |     |  |  |
| 102 |              |               |                  |                |                                                             |                     |                   |     |  |  |

- 5. Prémer sobre el botó D'acord.
- 6. A la casella Base\_de\_dades escriure el rang de la llista.
- 7. A la casella Camp escriure el nom del camp sobre el qual volem comptar.
- 8. A la casella Criteris escriure el rang de cel·les on està la condició.

| Arguments de funció                                          |                                                                                                    | x                       |
|--------------------------------------------------------------|----------------------------------------------------------------------------------------------------|-------------------------|
| BDCOMPT                                                      |                                                                                                    |                         |
| Base_de_dades                                                | A71:E82 E {"Nom"\"Secció"\"Càrrec"\"Data inco                                                                                                    | orpor                   |
| Camp                                                         | E71 💽 = "Sou"                                                                                                    |                         |
| Criteris                                                     | B84:B85 = B84:B85                                                                                                    |                         |
| Compta les cel·les que contenen<br>condicions especificades. | <ul> <li>= 5</li> <li>números al camp (columna) de registres a la base de dades que coincideixen amb</li> <li>Criteris és l'interval de cel·les que conté les condicions especificades. L'interval una etiqueta de columna i una cel·la a sota de l'etiqueta per a una cond</li> </ul> | les<br>inclou<br>iició. |
| Resultat de la fórmula = 5                                   |                                                                                                    |                         |
| <u>Ajuda quant a aquesta funció</u>                          | D'acord Cance                                                                                                    | l·la                    |

9. Prémer sobre el botó D'acord.

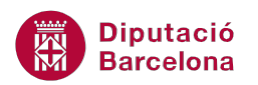

| C92 🔻 💿 |                  |               | $f_x$      | =BD   | =BDCOMPT(A71:E82;E71;B84:B85) |     |            |
|---------|------------------|---------------|------------|-------|-------------------------------|-----|------------|
|         | Α                | В             | С          |       | D                             | E   |            |
| 70      |                  |               |            |       |                               |     |            |
| 71      | Nom              | Secció        | Càrre      | ec 🛛  | Data incorpora                | Sou |            |
| 72      | Anna             | Internacional | Redactor   |       | 12/01/2001                    |     | 901,52€    |
| 73      | Carles           | Nacional      | Redactor   |       | 03/05/2000                    |     | 910,36 €   |
| 74      | Almu             | Internacional | Cap de sec | D.    | 13/06/2000                    | 1   | 1.833,09€  |
| 75      | Marina           | Societat      | Redactor   |       | 14/02/1999                    |     | 905,25€    |
| 76      | Patricia         | Internacional | Editor     |       | 21/07/2000                    | 1   | 1.506,14 € |
| 77      | Javier           | Internacional | Fotògraf   |       | 08/07/2001                    | 1   | 1.264,23€  |
| 78      | Susanna          | Nacional      | Cap de sec | D.    | 27/10/2000                    |     | 905,23€    |
| 79      | Lluis            | Moda          | Redactor   |       | 30/12/2000                    |     | 904,00€    |
| 80      | Esteve           | Oci i cultura | Editor     |       | 26/04/1999                    | 1   | 1.514,21 € |
| 81      | Jordi            | Psicologia    | Redactor   |       | 15/05/2000                    |     | 904,58€    |
| 82      | Maria            | Internacional | Cap de sec | B     | 22/06/1998                    | 1   | 1.534,70 € |
| 83      |                  |               |            |       |                               |     |            |
| 84      | Càrrec           | Secció        |            |       |                               |     |            |
| 85      | Redactor         | Internacional |            |       |                               |     |            |
| 86      |                  |               |            |       |                               |     |            |
| 87      | 87 Suma de sous  |               | 452        | 25,71 |                               |     |            |
| 88      | 88 Valor màxim   |               | 91         | 10,36 |                               |     |            |
| 89      | 89 Valor mínim   |               | 90         | 01,52 |                               |     |            |
| 90      | 90 Producte sous |               | 6,08E+14   |       |                               |     |            |
| 91      | 91 Promig sous   |               | 90         | 5,142 |                               |     |            |
| 92      | Compte Inter     | rnacional     |            | - 5   |                               |     |            |
| 02      |                  |               |            |       |                               |     |            |

Si es necessita comptar valors mitjançant un camp de text caldrà utilizar la funció BDCOMPTAA.